# WeBUY

Manual - Enel Suppliers

Updated : 11/07/2023

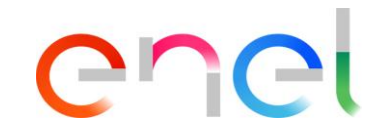

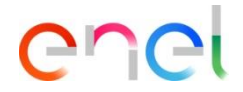

#### Supplier On Boarding

The supplier will have to use the Global Procurement Portal to register: https://globalprocurement.enel.com

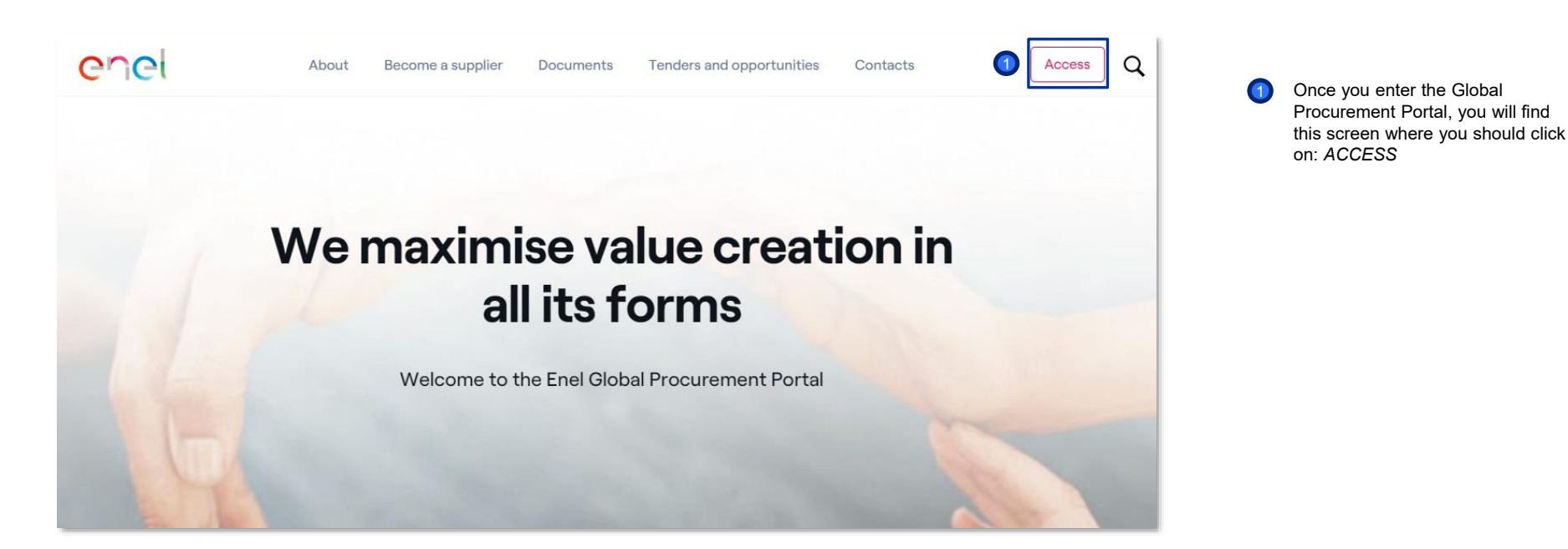

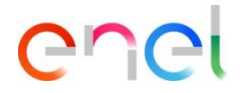

Supplier On Boarding

#### To register as a new supplier, you must enter your Jsername Access WeBUY in registration information by clicking on the option: "Are you not registered? Start here " complete security If you are already registered, enter your credentials and (2)Password click on "SIGN IN" Each supplier, using its own e-mail and password, can interact with all the companies of the Enel Group through the global dashboard in WeBUY and use all the services available: respond to the tender SIGN IN invitations, manage its own qualification process, view its own vendor rating results, issue invoices and so on. \* Email Username (if different from Email) If you have forgotten your access information, click on the option: "Recover login information". A new screen will open to recover your password Forgot Username × Cancel Submit

Supplier On Boarding – Registration Data (1/3)

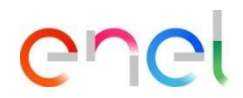

| Welcome to WeBUY                                       |   |                                                     | 14:52 Central European Time DS      | г                 | 8                                       |                                                                                                    |
|--------------------------------------------------------|---|-----------------------------------------------------|-------------------------------------|-------------------|-----------------------------------------|----------------------------------------------------------------------------------------------------|
| Registration Data                                      |   |                                                     |                                     |                   |                                         |                                                                                                    |
| Index<br>∽ Main Organisation Data                      | → | IMPORTANT: The username is equal of the email inset | rted in the Registration Form below |                   | English                                 | The supplier accesses the registration page                                                                                                    |
| Registration Data Onboarding Registration Confirmation |   |                                                     |                                     | Organisation Name | Portuguese<br>Romanian<br>Russian<br>YY | They can also select the preferred<br>language from the drop-down menu in<br>the top right corner                                                          |
|                                                        |   | Organisation Legal Structure     State/County       | ·                                   |                   |                                         | If the supplier information were not<br>downloaded from the Provider<br>Database, the first step is to respond to<br>the "Registration data" regarding the |
|                                                        |   | Postal Code     Street number                       | ]                                   | Address Web site  |                                         | Company's Legal Office                                                                                                    |

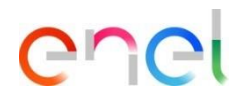

Supplier On Boarding – Registration Data (2/3)

| Welcome to WeBUY                                       | 14:52 Central European Time DST                                                                                                    |                  |
|--------------------------------------------------------|----------------------------------------------------------------------------------------------------|------------------|
| Registration Data                                      |                                                                                                    | Reset Close Save |
| Index<br>V Main Organisation Data<br>Registration Data | MPORTANT: The username is equal of the email inserted in the Registration Form below     Organisation Details - Legal office                                                                                                    |                  |
| Orboarding<br>Registration Confirmation                | Country UNTED KNODOM     Organisation Name UNTED KNODOM     Organisation Legal Structure     ····     ····     ····     State/County     ····     State/County     ····     Postal Code     ····     Postal Code     ····     Street number     ···     Registered office email address     ····     Main Organisation Phone Number (please enter "+"     '···     Country voods" and "your phone number" with no     space |                  |
|                                                        | Organisation Fax Number (please enter "+" country<br>code" and "your phone number" with no spaces)                                                                                                    |                  |

The supplier accesses the registration page

The first step is to answer the "Registration data" related to the registered office of the company

Supplier On Boarding – Registration Data (3/3)

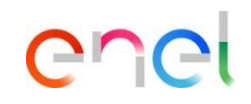

|                                                                                                    |                                                                                                    | 2                                                                                                 |
|----------------------------------------------------------------------------------------------------|----------------------------------------------------------------------------------------------------|---------------------------------------------------------------------------------------------------|
| ✓ User Details                                                                                        |                                                                                                    | Reset Close Continuing, the supplier must enter<br>an additional set of information<br>ATTENTION: |
| Last Name     Primary Email Address Email is used as Username.     Only one email address is allowed. | First Name     Telephone (please enter "+" "country code" and     "your phone number" with no spaces) | Particular attention should be<br>paid to:<br>EMAIL ADDRESS                                       |
| Mobile (please enter "+" "country code" and "your<br>mobile phone number" with no spaces)             | Username     Entry not necessary as this field is the same of the e-mail address above                | The USER NAME will be the same as the inserted E-MAIL ADDRESS                                     |
| Preferred Language                                                                                    | Time Zone BST/GMT - Greenwich Mean Time (Europe/Lor                                                   | After entering all data, the supplier can select SAVE                                             |
|                                                                                                    |                                                                                                    |                                                                                                   |

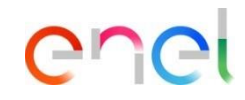

Supplier On Boarding – Legal grouping

|                                                          |               |           |                                   |                                                                                                    |                                                                                                    | <u> </u>    | _ |                                                             |
|----------------------------------------------------------|---------------|-----------|-----------------------------------|----------------------------------------------------------------------------------------------------|----------------------------------------------------------------------------------------------------|-------------|---|-------------------------------------------------------------|
| Begin Vendor Registration                                |               |           |                                   |                                                                                                    |                                                                                                    | Confirm     |   |                                                             |
| Index<br>✓ Main Organisation Data<br>Ø Registration Data | $\rightarrow$ | LEGAL FOR | M GROUPING                        |                                                                                                    |                                                                                                    |             |   | The supplier must select the legal form to which he belongs |
| ✓ Onboarding                                             |               |           |                                   |                                                                                                    |                                                                                                    |             | 2 | Then click on CONFIRM                                       |
| S AGRUPACION DE FORMA LEGAL                              |               |           |                                   |                                                                                                    |                                                                                                    |             |   |                                                             |
| 8 CUESTIONARIO GENERAL                                   |               |           |                                   |                                                                                                    |                                                                                                    |             |   |                                                             |
| CONTACTOS DE LA EMPRESA<br>(CYBER SECURITY)              |               | V L       | LONE FORM GROUPING                |                                                                                                    |                                                                                                    |             |   |                                                             |
| ACEPTACIÓN REGLAMENTO                                    |               |           | QUESTION                          | DESCRIPTION                                                                                                    | RESPONSE                                                                                                    | EDITABLE BY |   |                                                             |
| <ul> <li>Registration Confirmation</li> </ul>            |               |           |                                   |                                                                                                    |                                                                                                    |             |   |                                                             |
| Status Summary                                           |               | 1         | VENDOR LEGAL/JURIDICAL TYPE GROUP | <ul> <li>Select the company juricial form</li> <li>Natural Person non Commercial:<br/>In this category, there are Natural people who do not<br/>undertake economic activities such as occasional<br/>suppliers, employees, etc.<br/>Natural Person Commercial:<br/>Within this typology, we find all third parties, natural<br/>people, with tax residence in an Enel country and that<br/>undertake commercial/professional activities. We seek<br/>to clarity that in this category there only natural<br/>people that undertake economic activities such as,<br/>Individual companies, family businesses, freelancers,<br/>etc.<br/>Legal Economic Operator:<br/>This category features only legal entities (not natural<br/>people which do not fail under the other categories<br/>(consortia, entities, associations and public entities)<br/>which undertake economic activities, such as: Limited<br/>partnership with shared capital - Limited liability<br/>company - Public company - Company - Company economics</li> </ul> | Commercial Legal Entity<br>Commercial Natural Person<br>Natural Person<br>Public Authonity / Public Administration (PA)<br>Bodies and Associations<br>Consortium | Supplier    |   |                                                             |

#### **Supplier – Registration** Supplier On Boarding – General questionnaire (1/3)

| ain Organisation Data<br>Registration Data                              |      |                         |                                              |                                                                          |             |
|-------------------------------------------------------------------------|------|-------------------------|----------------------------------------------|--------------------------------------------------------------------------|-------------|
|                                                                         | V IN | FORMAZIONI FORNITORE    |                                              |                                                                          |             |
| nboarding                                                               | •    | onination of one of the |                                              |                                                                          |             |
| AGRUPACION DE FORMA LEGAL                                               |      | QUESTION                | DESCRIPTION                                  | RESPONSE                                                                 | EDITABLE BY |
| CUESTIONARIO GENERAL                                                    | 1    | LEGAL OFFICE COUNTRY    | * Select the company legal office country    | Colort on Option (Single colortion)                                      | Supplier    |
| CONTACTOS DE LA EMPRESA<br>(CYBER SECURITY)                             |      |                         |                                              | Select an Option (single selection)                                      |             |
| ACEPTACIÓN REGLAMENTO                                                   | 2    | ACTIVITY TYPE           | <ul> <li>Select the activity type</li> </ul> | Manufacturer                                                             | Supplier    |
| egistration Confirmation                                                |      |                         |                                              | Distributor                                                              |             |
| Status Summary                                                          |      |                         |                                              | Professional Services                                                    |             |
|                                                                         |      |                         |                                              | Training Institute                                                       |             |
| addrinkting includent in Oceanity of Addring and Address Status Summary | ✓ RE | GISTRATION PURPOSE      |                                              | Distributor<br>Professional Services<br>Training Institute<br>Contractor |             |
|                                                                         | 0    | QUESTION                | DESCRIPTION                                  | RESPONSE                                                                 | EDITABLE BY |
|                                                                         | 1    | COMPANY FOUNDATION DATE | * Insert the company foundation date         | dd/AMA (annu                                                             | Supplier    |

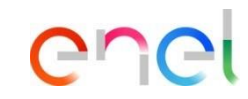

The supplier shall complete the following general questionnaire:

1 *Informazioni Fornitore* (Supplier information)

2 Registration Purpose

#### **Supplier – Registration** Supplier On Boarding – General questionnaire (2/3)

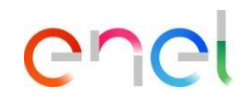

The supplier shall complete the

following general questionnaire: Confirm **Begin Vendor Registration** Administrative information  $\mathbf{1}$ GENERAL QUESTIONNAIRE Index ✓ Main Organisation Data Additional offices  $\bigcirc$ ✓ ADMINISTRATIVE INFO Registration Data 1 ✓ Onboarding QUESTION DESCRIPTION RESPONSE EDITABLE BY AGRUPACION DE FORMA LEGAL **2** CUESTIONARIO GENERAL WEB-EDI REGISTRATION \* Are you registering for the unique finality of using 1 Supplier • 8 INFORMACIÓN COMPAÑÍA the invoice functionality tra Web-Edi? S CONTACTOS DE LA EMPRESA 2 ADMINISTRATIVE/PAYMENT EMAIL \* Enter the email address used by the payment Supplier 0 ACEPTACIÓN REGLAMENTO department for invoicing and administration usage Characters evailable 2000 ✓ Registration Confirmation Status Summary PURCHASE ORDER EMAIL \* Enter the email address used for purchasing and 3 Supplier 0 purchase order purpose Characters available 2000 ✓ ADDITIONAL OFFICES QUESTION DESCRIPTION RESPONSE EDITABLE BY ADDITIONAL OFFICE 1 \* Do you want to register a new office? Supplier

#### **Supplier – Registration** Supplier On Boarding – General questionnaire (3/3)

| Begin Vendor Registration                    |     |             |                                          |                       |                             | Confirm         |
|----------------------------------------------|-----|-------------|------------------------------------------|-----------------------|-----------------------------|-----------------|
| Index →                                      | GEN | IERAL QUEST | TIONNAIRE                                |                       |                             |                 |
| Main Organisation Data     Begistration Data | `   | - DOCUMEN   | T VALIDATION                             |                       |                             |                 |
| Onboarding     AGRUPACION DE FORMA LEGAL     |     |             |                                          |                       |                             |                 |
| O CUESTIONARIO GENERAL                       |     | V CARICE    | HI PENDENTI                              |                       |                             |                 |
| ONTACTOS DE LA EMPRESA                       | U,  |             |                                          |                       |                             |                 |
| ICYBER SECURITY) C ACEPTACIÓN REGLAMENTO     |     |             | QUESTION                                 | DESCRIPTION           | RESPONSE                    | EDITABLE BY     |
| Registration Confirmation     Status Summary |     | 1           | Carichi Pendenti                         | Carichi Pendenti      | Crop File or Browse         | Supplier        |
|                                              |     |             |                                          |                       | dd/MM/yyyy at               |                 |
|                                              |     | 2           | Carichi Pendenti_Validation Results      | Carichi Pendenti      |                             | External System |
|                                              | 2   | ✓ CASELI    | LARIO OIUDIZIALE                         |                       |                             |                 |
|                                              |     |             | QUESTION                                 | DESCRIPTION           | RESPONSE                    | EDITABLE BY     |
|                                              |     | 1           | Casellario Giudiziale                    | Casellario Giudiziale | et Drop File of Browse      | Supplier        |
|                                              |     |             |                                          |                       | *Expiring on<br>dd/MuU/yyyy |                 |
|                                              |     | 2           | Casellario Giudiziale_Validation Results | Casellario Giudiziale |                             | External System |
|                                              |     | V ISO 900   | 21                                       |                       |                             |                 |
|                                              | 3   |             | QUESTION                                 | DESCRIPTION           | RESPONSE                    | EDITABLE BY     |
|                                              |     | 1           | 150 9001                                 | ISO 9001              | 🕈 Drop File of Browse       | Supplier        |
|                                              |     |             |                                          |                       | *Epping ac<br>det/MB6/yyyy  |                 |
|                                              |     | 2           | ISO 9001_Validation Results              | ISO 9001              |                             | External System |
|                                              |     |             |                                          |                       |                             |                 |
|                                              |     |             |                                          |                       |                             |                 |

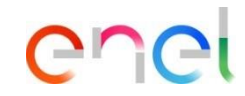

The supplier shall complete the following general questionnaire, attaching the relevant files:

- Carichi pendent (outstanding charges)
- 2 Casellario giudiziale (Criminal record)

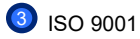

4

Once the questionnaire has been completed, click on CONFIRM

#### **Supplier – Registration** Supplier On Boarding – Company information

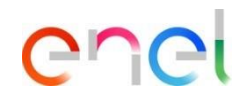

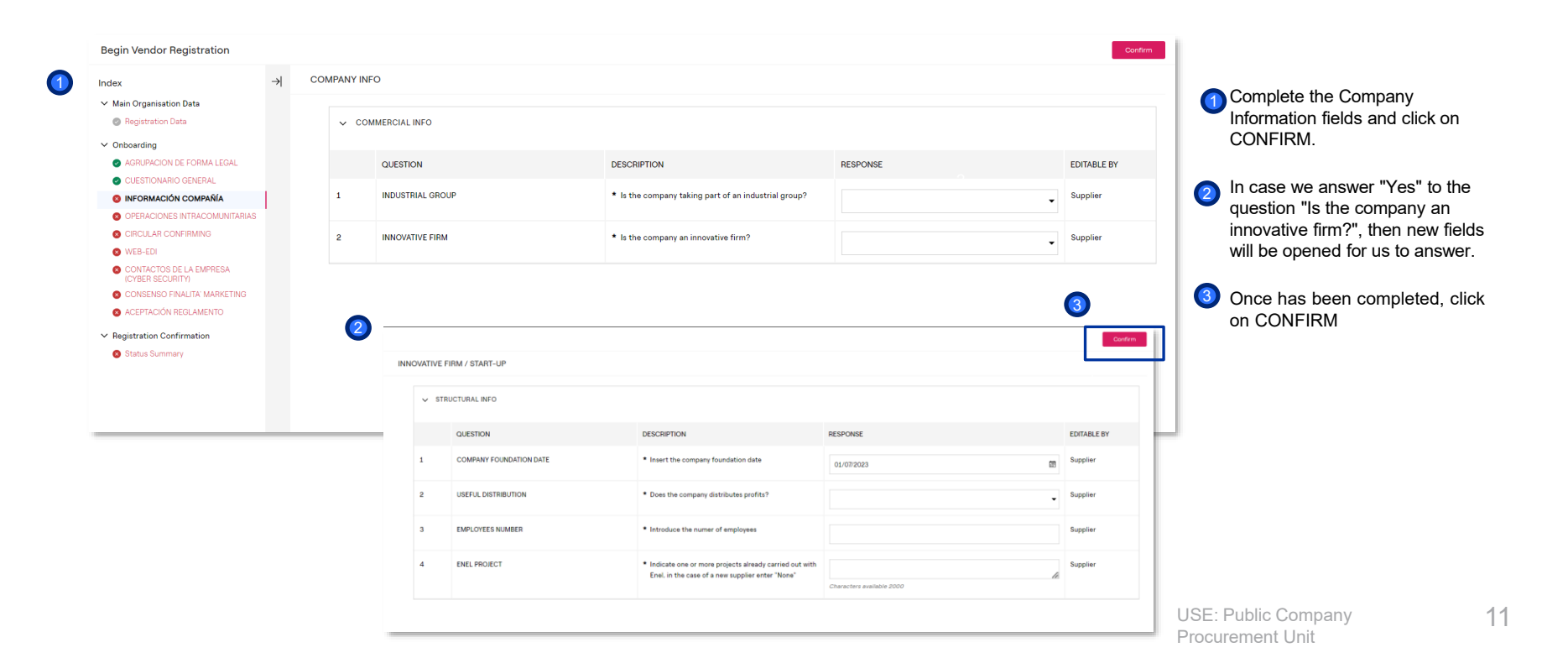

### **Supplier – Registration** Supplier On Boarding – Office #1 (1/2)

1

| ndex                                          | → | FFICE #1 |                    |                                                              |                                     |             |
|-----------------------------------------------|---|----------|--------------------|--------------------------------------------------------------|-------------------------------------|-------------|
| <ul> <li>Main Organisation Data</li> </ul>    |   |          |                    |                                                              |                                     |             |
| Registration Data                             |   | ~ OF     | FFICE              |                                                              |                                     |             |
| ✓ Onboarding                                  |   |          |                    |                                                              |                                     |             |
| AGRUPACION DE FORMA LEGAL                     |   |          | QUESTION           | DESCRIPTION                                                  | RESPONSE                            | EDITABLE BY |
| CUESTIONARIO GENERAL                          |   |          |                    |                                                              |                                     |             |
| INFORMACIÓN COMPAÑÍA                          |   | 1        | COUNTRY AND REGION | <ul> <li>Select country and region of your office</li> </ul> | Select an Option (Single selection) | Supplier    |
| COMPAÑÍA INNOVATIVA / START-UP                |   |          |                    |                                                              |                                     |             |
| WEB-EDI                                       |   | 2        | OFFICE TYPE        | * Select the office type                                     |                                     | Supplier    |
| OFICINA #1                                    |   |          |                    |                                                              |                                     |             |
| CONTACTOS DE LA EMPRESA<br>(CYBER SECURITY)   |   |          |                    |                                                              |                                     |             |
| ACEPTACIÓN REGLAMENTO                         |   |          |                    |                                                              |                                     |             |
| <ul> <li>Registration Confirmation</li> </ul> |   |          |                    |                                                              |                                     |             |
| Charles Commenter                             |   |          |                    |                                                              |                                     |             |

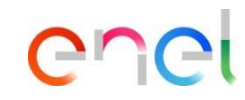

If you have answered "yes" to the question "Do you want to register a new office?" in the general questionnaire, once you have gone through the process, you will see some fields to fill in:

Office

Supplier On Boarding – Office #1 (2/2)

1

| OF | FICE DETA | ILS #1                              |                                                                           |                           |             |
|----|-----------|-------------------------------------|---------------------------------------------------------------------------|---------------------------|-------------|
|    | V OFF     | FICE DETAILS                        |                                                                           |                           |             |
|    |           | QUESTION                            | DESCRIPTION                                                               | RESPONSE                  | EDITABLE BY |
|    | 1         | CITTA' SEDE                         | Indicare la città                                                         | Characters available 2000 | Supplier    |
|    | 2         | OFFICE POSTAL CODE                  | Enter the postal code                                                     | Characters evaluable 2000 | Supplier    |
|    | 3         | OFFICE ADDRESS                      | Enter office address                                                      | Characters evailable 2000 | Supplier    |
|    | 4         | OFFICE STREET NUMBER                | Enter the office address street number                                    | Characters available 2000 | Supplier    |
|    | 5         | OFFICE CONTACT EMAIL                | Enter office contact email address                                        | Characters evailable 2000 | Supplier    |
|    | 6         | OFFICE CONTACT TELEFONE NUMBER      | Enter the office contact telefone number                                  | Characters evailable 2000 | Supplier    |
|    | 7         | OFFICE EMPLOYEES                    | Enter the amount of employees working on the office<br>Bast year average) |                           | Supplier    |
|    | 8         | OFFICE SURFACE                      | Enter the total offices surface (sm)                                      |                           | Supplier    |
|    | 9         | OFFICE TOTAL AREA                   | Enter the total area (sm)                                                 |                           | Supplier    |
|    | 10        | STORAGE AREA COVERED BY OFFICES     | Enter the total area covered by the storages (sm)                         |                           | Supplier    |
|    | 11        | SETTLEMENTS AREA COVERED BY OFFICES | Enter the total area covered by the settlements (sm)                      |                           | Supplier    |
|    | 12        | NON-COVERED AREA                    | Enter the total area non covered (sm)                                     |                           | Supplier    |
|    | 13        | COMMENTS                            | Enter eventually comments                                                 | Characters available 2000 | Supplier    |
|    |           |                                     |                                                                           |                           |             |

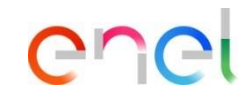

If you have answered "yes" to the question "Do you want to register a new office?" in the general questionnaire, once you have gone through the process, you will see some fields to fill in:

Office details

#### Supplier – Registration Supplier On Boarding – Circular confirming

| begin venuor negistration                                 |      |           |                                      |                                                                             |          | Conterm     |
|-----------------------------------------------------------|------|-----------|--------------------------------------|-----------------------------------------------------------------------------|----------|-------------|
| ndex                                                      | → CI | RCULAR CO | DNFIRMING                            |                                                                             |          |             |
| <ul> <li>Main Organisation Data</li> </ul>                |      |           |                                      |                                                                             |          |             |
| Registration Data                                         |      | V CIR     | CULAR CONFIRMING                     |                                                                             |          |             |
| <ul> <li>Onboarding</li> </ul>                            |      |           |                                      |                                                                             |          |             |
| LEGAL FORM GROUPING                                       |      |           | QUESTION                             | DESCRIPTION                                                                 | RESPONSE | EDITABLE BY |
| GENERAL QUESTIONNAIRE                                     |      | 1         | CERTIFICACIONE ISO 14001             | * ¿Tiene la empresa la certificacion ISO 14001?                             |          | Supplier    |
| INTRA-COMMUNITY OPERATION                                 |      |           |                                      |                                                                             | •        |             |
| CIRCULAR CONFIRMING                                       |      | 2         | HUELLA DE CARBONO                    | * ¿Tiene la empresa registrada la Huella de carbono                         |          | Supplier    |
| S WEB-EDI                                                 |      |           |                                      | (registro en MITECO)?                                                       | -        |             |
| <ul> <li>COMPANY CONTACTS (CYBER<br/>SECURITY)</li> </ul> |      | 3         | REDUCCIÓN Y VALORIZACIÓN DE RESIDUOS | <ul> <li>JTiene la empresa la certificacion de Reducción y</li> </ul>       |          | Supplier    |
| CONSENSO FINALITA' MARKETING                              |      |           |                                      | Valorización de residuos?                                                   |          |             |
| REGISTRATION AGREEMENT                                    |      | 4         | 150 14046                            | * Tiona la ampresa la partificación ISO 14046 - Hualla                      |          | Supplier    |
| <ul> <li>Registration Confirmation</li> </ul>             |      | -         | 100 24040                            | Hidrica?                                                                    | -        | Subbue      |
| Status Summary                                            |      |           |                                      |                                                                             |          |             |
|                                                           |      | 5         | CERTIFICATION ISO 50001              | Is the Company certified ISO 50001?                                         | -        | Supplier    |
|                                                           |      |           |                                      |                                                                             |          |             |
|                                                           |      | 6         | CERTIFICACION EN CIRCULARIDAD        | <ul> <li>¿Tiene la empresa alguna certificación en Circularidad?</li> </ul> | -        | Supplier    |

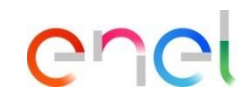

Completing the fields for the circular confirming

Once the fields have been completed :

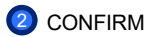

#### **Supplier – Registration** Supplier On Boarding – Cyber security and consenso finalita' marketing

Status Summary

enel

|                                                                                                    |          | 001/01/01                             |                                                                                                    |                                                                                                    |                                                                |                                        |
|----------------------------------------------------------------------------------------------------|----------|---------------------------------------|----------------------------------------------------------------------------------------------------|----------------------------------------------------------------------------------------------------|----------------------------------------------------------------|----------------------------------------|
| ndex                                                                                                    | →        | COMPANY                               | CONTACTS (CYBER SECURITY)                                                                                                    |                                                                                                    |                                                                |                                        |
| <ul> <li>Main Organisation Data</li> </ul>                                                                                                    |          |                                       |                                                                                                    |                                                                                                    |                                                                |                                        |
| Registration Data                                                                                                    |          | ✓ COMP                                | ANY CONTACTS (CYBER SECURITY)                                                                                                  |                                                                                                    |                                                                |                                        |
| <ul> <li>Onboarding</li> </ul>                                                                                                    |          |                                       |                                                                                                    |                                                                                                    |                                                                |                                        |
| AGRUPACION DE FORMA LEGAL                                                                                                    |          |                                       |                                                                                                    |                                                                                                    |                                                                |                                        |
| CUESTIONARIO GENERAL                                                                                                    |          | ~ c                                   | ONTACT POINT                                                                                                    |                                                                                                    |                                                                |                                        |
| INFORMACIÓN COMPAÑÍA                                                                                                    |          | Inc                                   | rder to convey effectively all communication regarding cyb                                                                     | er security, it is necessary to provide and to keep updated, regardless                                                                                                    | of a cyber incident happening, a contact point usable for suc  | h scope. In the event of violations,   |
| OPERACIONES INTRACOMUNITARIAS                                                                                                    |          | accider                               | its, cyber-attacks or any other significant event in terms of<br>access with a report to Eval by referring to the following or | cyber security that may have a potential impact on Enel's IT / OT / IoT i                                                                                                    | infrastructures, the Supplier, with the expertise and immediat | cy required by professional diligence. |
| CIRCULAR CONFIRMING                                                                                                    |          | must p                                | ocean with a report to cher by relenning to the rollowing co                                                                   | nacciponi, manined ze nours a day, centgener.com                                                                                                    |                                                                |                                        |
| WEB-EDI                                                                                                    |          |                                       | QUESTION                                                                                                    | DESCRIPTION                                                                                                    | ESPONSE                                                        | EDITABLE BY                            |
| CONTACTOS DE LA EMPRESA<br>(CYBER SECURITY)                                                                                                    |          |                                       |                                                                                                    |                                                                                                    |                                                                | 0.5                                    |
| O CONSENSO FINALITA' MARKETING                                                                                                    |          | 1                                     | E-MAIL ADDRESS                                                                                                    | <ul> <li>E-mail address constantly manned, which Enel can<br/>use for the exchange of information</li> </ul>                                                                                                    |                                                                | Supplier                               |
| ACEPTACIÓN REGLAMENTO                                                                                                    |          |                                       |                                                                                                    |                                                                                                    | Characters available 2000                                      |                                        |
| Z Begistration Confirmation                                                                                                    |          |                                       |                                                                                                    |                                                                                                    |                                                                |                                        |
| negistration commation                                                                                                    |          | 2                                     | PHONE NUMBER                                                                                                    | Phone number of reference for Enel in case of urgent                                                                                                    |                                                                | Supplier                               |
| Status Summary                                                                                                    |          |                                       |                                                                                                    |                                                                                                    |                                                                | 24                                     |
| Status Summary                                                                                                    |          |                                       |                                                                                                    | exchange of information                                                                                                    | Characters available 2000                                      |                                        |
| Status Summary Begin Vendor Registration dex                                                                                                    | <b>→</b> | CONSENSO                              | FINALITA' MARKETING                                                                                                    | exchange of information                                                                                                    | haracters available 2000                                       | Confirm                                |
| Status Summary Begin Vendor Registration dex / Main Organisation Data                                                                                                    | ->       | CONSENSO                              | FINALITA' MARKETING                                                                                                    | exchange of information                                                                                                    | haracters available 2000                                       | Confirm                                |
| Status Summary      Begin Vendor Registration      dex     Main Organisation Data     Registration Data                                                                                                    | →        | CONSENSO                              | FINALITA' MARKETING                                                                                                    | exchange or information                                                                                                    | haracters available 2000                                       | 25<br>Confirm                          |
| Status Summary  egin Vendor Registration  dex  / Main Organisation Data     @ Registration Data / Onboarding                                                                                                    | )        | CONSENSO                              | FINALITA' MARKETING                                                                                                    |                                                                                                    | haracters available 2000                                       | Coordinn                               |
| Status Summary  Iegin Vendor Registration  dex      Main Organisation Data     Registration Data     Onboarding     LEOAL FORM CROUPING                                                                                                    | ≯        | CONSENSO<br>v C                       | FINALITA' MARKETING<br>ONSENSO FINALITA' MARKETING - SPAGNA                                                                    |                                                                                                    | Thanacters available 2000                                      | Control                                |
| Status Summary  Itegin Vendor Registration  Idex  Main Organisation Data  Registration Data  Coboarding  LEOAL FOM GROUPING  O ELECAL COLUMNIC                                                                                                    | →        | CONSENSO                              | FINALITA' MARKETING<br>ONSENSO FINALITA' MARKETING - SPAGNA<br>QUESTION                                                        | exchange of information                                                                                                    | RESPONSE                                                       | EDITABLE BY                            |
| Status Summary      Begin Vendor Registration      dex      Main Organisation Data     Registration Data     Obboarding     Leak FOM GROUPNIG     OENERAL OVERNONNARE     OCMPANY NEO                                                                                | ⇒        | CONSENSO<br>V C                       | FINALITA' MARKETING<br>ONSENSO FINALITA' MARKETING - SPAGNA<br>QUESTION                                                        | exchange of information                                                                                                    | Paracters available 2000                                       | Coordenn<br>EDITABLE BY                |
| Status Summary  egin Vendor Registration  dex  Main Organisation Data Pagastration Data LEGAL FORM GROUPING LEGAL FORM GROUPING CERERAL QUESTIONNARE COMPANY INFO NITRA-COMMUNITY OPERATION                                                                          | →        | CONSENSO<br>CONSENSO<br>CONSENSO<br>L | FINALITA' MARKETING ONSENSO FINALITA' MARKETING - SPAGNA QUESTION CONSENSO FINALITA' MARKETING                                 | excurge of information     c      DESCRIPTION      En calidad de persona de contacto consiento recili                                                                                                    | RESPONSE                                                       | Counterer<br>EDITABLE BY<br>Supplier   |
| Status Summary  egin Vendor Registration  dex      Main Organisation Data     Registration Data     Cobearding     LEGAL FORM GROUPING     OEREAL OUESTIONNARE     COMPANY INFO     INTRA-COMULIATY OPERATION     CIRCULAR CONFIRMING                                | ÷        | CONSENSO<br>CONSENSO                  | FINALITA' MARKETING ONSENSO FINALITA' MARKETING - SPAGNA QUESTION CONSENSO FINALITA' MARKETING                                 | Enclaida de persona de contacto consiento recil<br>comunicaciones comerciales por cualquier camil.<br>incluidos medios electricos (MSA cemail.subri<br>incluidos medios electricos (MSA cemail.subri<br>incluidos electricos (MSA cemail.subri<br>incluidos electricos (MSA cemail.subri<br>incluidos electricos (MSA ce | Ptaracters available 2000  RESPONSE                            | EDITABLE BY<br>Supplier                |
| Status Summary  Ilegin Vendor Registration  dex      Main Organisation Data     Registration Data     Orboarding     LEOAL FORM GROUPING     ORDERAL QUESTIONNARE     OGHERAL COMPANY NFO     INTRA-COMMUNITY OPERATION     O'CRULAR CONFIRMING     VIEB-EDI         | →        | CONSENSO<br>CONSENSO<br>CONSENSO      | FINALITA' MARKETING ONSENSO FINALITA' MARKETING - SPAGNA QUESTION CONSENSO FINALITA' MARKETING                                 | DESCRIPTION     En calidad de persona de contacto consiento recil<br>comunicaciones comerciales por cualquier canal,<br>incluidos medios electronicos ISMS cenalis, Dort<br>productos y servicios de Endes Energia, S.A. Edi                                                                                                    | Prenactors available 2000  RESPONSE  sir sea X                 | Contern<br>EDITABLE BY<br>Supplier     |
| Status Summary  Iegin Vendor Registration  dex      Main Organisation Data     Registration Data     Onboarding     LEOAL FORM GROUPING     OEMERAL QUESTIONNARE     OGMENNI NEO     INTRA-COMMUNIEY OPERATION     WEB-EDI     COMPANY CONTACTS (CYBER     SECURITY) | )        | CONSENSO<br>CONSENSO<br>I             | FINALITA' MARKETING ONSENSO FINALITA' MARKETING - SPAGNA QUESTION CONSENSO FINALITA' MARKETING                                 |                                                                                                    | Pharacters available 2000                                      | EDITABLE BY                            |

Complete the company contact fields (cyber security)

Once the fields have been completed:

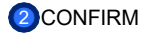

Subsequently, complete the consenso finalita'Marketing (consent for marketing purposes) fields

Once the fields have been completed:

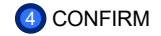

Supplier On Boarding – Registration agreement

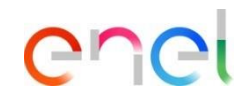

| Begin Vendor Registration                                                                                                    | →  RE | GISTRATION AG | SREEMENT                                                              |                                                                                                    |                                                                                 | Confirm                | ]                                                                                     |
|----------------------------------------------------------------------------------------------------|-------|---------------|-----------------------------------------------------------------------|----------------------------------------------------------------------------------------------------|---------------------------------------------------------------------------------|------------------------|---------------------------------------------------------------------------------------|
| Main Organisation Data     Registration Data     Onboarding     Add Inscription Discondul (2014)                                                                                                    |       | V PROCUR      | REMENT                                                                |                                                                                                    |                                                                                 |                        | Complete the regulation acceptance fields by clicking on                              |
| OLISTICATION DE REFARL     OLISTICATION DE REFARL     PROFINACIÓN COMPRÍA     OFERACIONES INTRACOMUNITARIAS     OFERACIONES INTRACOMUNITARIAS     OFERACIONES INTRACOMUNITARIAS     OLISTICATION DE LA BARRESA     OTRECTATION     OCONSERCO TRALITA MARRETINO     OCONSERCO TRALITA MARRETINO |       | 1             | LUDSION E-PROCUREMENT RULES ACCEPTANCE E-PROCUREMENT RULES ACCEPTANCE | LESCHIPTION     The underlighted as larger representative of the Company or authorized by the Company and grepsentative.     - declares to be aware of the "Regulation Exprovement" and to accept and to approve in its entirety:     - confirms the enabled of the paper vittoms as Matter User referred to the "E-processment Regulation".     - declares to be aware that End Roup researces the right to verify at any time that the underlighted has the necessary powers to act under this Regulation.     - In the individual of the paper sectores to act under this Regulation.     - The forther occurse of the Rhype are accordent actives 4.9, 6.7, 0, 11.22, 13. | HERVOIKE  HERVOIKE  Aubrown Hervolkone Aubrowen  Aubrown Confermo press visione | Supplier<br>Supplier   | confirm in all three fields.<br>Once the fields have been<br>confirmed :<br>2 CONFIRM |
| <ul> <li>Registration Confirmation</li> <li>Status Summary</li> </ul>                                                                                                    |       | ✓ SUPPLIE     | IR PERFORMANCE MANAGEMENT                                             | 15, 16, 17, 18, 19, 20, 21                                                                                                    | eccettazione                                                                    |                        |                                                                                       |
|                                                                                                    |       | 1             | OUESTON                                                               | DESCRIPTION<br>• The underlighted as Lagol Representation or Preson authorized by the lagol<br>representations of the Corpany desirent to have need the "Suppler Performance<br>Management" regulations and to accept and approve it in full.                                                                                                    | RESPONSE                                                                        | EDTARLE BY<br>Supplier |                                                                                       |

Supplier On Boarding – Status Summary

| Registration Confirmation                                                            |                                                                                                    | Conside Reported                                                                      |
|--------------------------------------------------------------------------------------|----------------------------------------------------------------------------------------------------|---------------------------------------------------------------------------------------|
| Index<br>Y Main Organisation Data                                                    | The Registration plase of your Account has been Completed. The Activation of your account will be evaluated and communicated to you via email.<br>You will be able to log in with your selected usemanne and the Paraword you received on negatration once your account has been activated. |                                                                                       |
| <ul> <li>Registration Data</li> <li>Onboarding</li> </ul>                            | Registration Summary                                                                                                    |                                                                                       |
| AGRUPACION DE FORMA LEGAL     CUESTIONARIO GENERAL     INFORMACIÓN COMPAÑÍA          | Registratio Data                                                                                                    | COMPLETION STATUS MANUACINY QUESTIONS FOR REGISTRATION<br>Missing Reporter: Options 7 |
| OPERACIONES INTRACOMUNITARIAS     OERCULAR CONFIRMING                                | LEAL FORM ORDUPING                                                                                                    | Alf data complete                                                                     |
| WEB-EDI     CONTACTOS DE LA EMPRESA     (CYBER SECURITY)                             | GENERAL DUISTIONNARE                                                                                                    | Al dete complete     Al dete complete     Al dete complete                            |
| CONSENSIO FINALINA MARKETING     ACEPTACIÓN REGLAMENTO     Registration Confirmation | INTRA-COMMUNITY OPERATION                                                                                                    | Af data comp                                                                          |
| Status Summery                                                                       | CIRCULAR CONFIRMING                                                                                                    | All deta completa                                                                     |
|                                                                                      | WE8-E0                                                                                                    | Alf data complete                                                                     |
|                                                                                      | COMPANY CONTACTS ICYBER SECURITY                                                                                                    | Missing Responses. Optional 1                                                         |
|                                                                                      |                                                                                                    | Al deta complete                                                                      |
|                                                                                      | HESIS IKAI LA ASHEEMENI                                                                                                    | Alf date complete                                                                     |
|                                                                                      |                                                                                                    |                                                                                       |

A message will appear indicating that all registration fields have been completed.

To continue click on

2

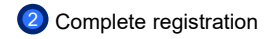

(1)

Supplier On Boarding – Registration confirmation

| SUPPLIER TAX IDENTIFICATION NUMBER CHECK                                                                                                    |                                                                                                    |                                                                                                    |  |  |  |
|----------------------------------------------------------------------------------------------------|----------------------------------------------------------------------------------------------------|----------------------------------------------------------------------------------------------------|--|--|--|
| e fiscul data check has been completed. We sent you a confirmation email for the registra<br>gu decided to register your company to start a Qualification procedure. please login and,<br>in the main menu of WeBUY, you can access all the available functions. | tion you just completed. If you did not do it yet, click on the link inclu<br>click on the button ?Enter? located in the box called ?Start and mana<br>Click here to Login | ed in the email. choose a password and validate the registration in order to access WeBUY<br>ge RFQ?, select one or more Merchandise groups to start the request. |  |  |  |
| Tax Code                                                                                                    | יזיזיזיזי                                                                                                    | ок                                                                                                    |  |  |  |
| Fiscal code                                                                                                    |                                                                                                    | ОК                                                                                                    |  |  |  |
| Additional Tax code                                                                                                    |                                                                                                    | ОК                                                                                                    |  |  |  |
| Additional Tax Code (no inform)                                                                                                    |                                                                                                    | ОК                                                                                                    |  |  |  |
| Postal Code                                                                                                    | 18008                                                                                                    | ОК                                                                                                    |  |  |  |
| Telephone                                                                                                    | +34655776322                                                                                                    | Phone Number Validation OK                                                                                                    |  |  |  |
| Fax Number                                                                                                    |                                                                                                    | Fax Number Validation OK                                                                                                    |  |  |  |

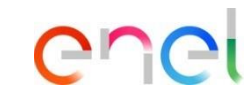

The screen confirms or not the correct correct entry of tax data

If the data is correct, to continue click on:

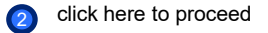

Supplier On Boarding – Dashboard WeBUY

| Main Dashboard               | Update Cyber Security contact      |                                |                                     |
|------------------------------|------------------------------------|--------------------------------|-------------------------------------|
| START AND M                  | ANAGE RFQ Survey                   | QUALIFICATIONS UPDATE          | MY PROCUREMENT PROCESS WITH PENDING |
|                              | Enter                              | No Qualifications to display   | RESPONSES                           |
| [                            | Qualification Process Steps        |                                |                                     |
| LOGIN TO OTH                 | IER SYSTEMS                        | NEW MESSAGES (LAST 30 DAYS)    | QUICK LINKS                         |
| MLM (Material<br>GlassDoor 👩 | Lifecycle Management) 🕜            | 1 No Unread Messages           | STANDARD LINKS                      |
| LMS - Cable re               | els management 👩                   |                                | My Auctions                         |
| SCM - Work m                 | anagement 🖻                        |                                | My Contracts                        |
| WebEDI - Invo                | ce Management (only Italy scope) 👩 |                                | Projects                            |
| OpenPortal SS                | OpenPortal SSO Supplier            |                                | My RFIs                             |
| DRAPE Invoici                | ng Management 😁                    | MY REIS WITH PENDING RESPONSES | My Procurement Process              |
| CM Tool SSO (                | 3                                  |                                | List of Directories                 |
| OpenPortal SS                | O Supplier - Spain 🛃               | 1 No RFIs to display           | Organisation Profile                |
|                              |                                    |                                |                                     |

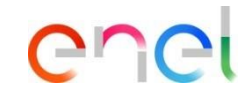

Once you have registered as a supplier, by logging back into WeBUY through the Global Procurement Portal, you will see this dashboard

Registration, which entails obtaining a status as a **Validated** - Active company on WeBUY, does not qualify for participation in Enel Group tenders.

In order to be invited to a tender, a qualification process must be initiated if you consider it appropriate.

In order to be invited, your qualification status on WeBUY must be at least **Positive Base Submission**.

1

Supplier On Boarding – Status summary

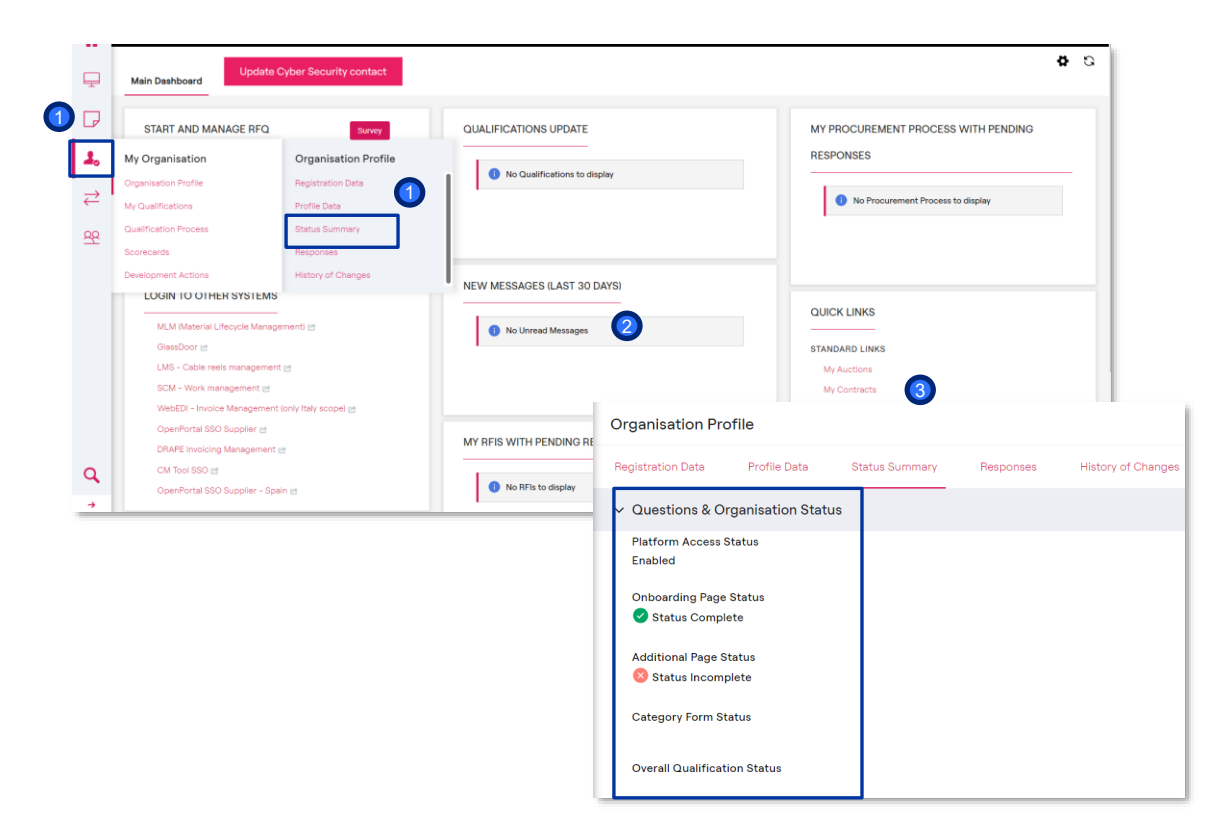

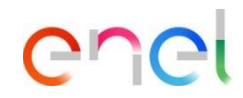

- To check the status of the company, click on My Organisation and then on Status summary.
- 2 The Organisation Profile screen will appear
- Under Status summary, the Questions & organization status will be displayed, indicating whether the mandatory data is complete or not.

Supplier On Boarding – RFQ process

**Ö** Update Cyber Security contact Main Dashboard G START AND MANAGE RFQ. QUALIFICATIONS UPDATE MY PROCUREMENT PROCESS WITH PENDING RESPONSES 1. No Qualifications to display Enter ⇒ 1 No Procurement Process to display Qualification Process Steps 20 NEW MESSAGES (LAST 30 DAYS) LOGIN TO OTHER SYSTEMS QUICK LINKS MLM (Material Lifecycle Management) 😁 No Unread Messages GlassDoor 🖻 STANDARD LINKS LMS - Cable reels management 😁 My Auctions SCM - Work management management My Contracts WebEDI - Invoice Management (only Italy scope) et Projects OpenPortal SSO Supplier 😁 My RFIs MY RFIS WITH PENDING RESPONSES DRAPE Invoicing Management ret My Procurement Process Q CM Tool SSO P List of Directories 1 No RFIs to display OpenPortal SSO Supplier - Spain 😁 Organisation Profile -> My Qualification

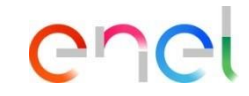

To start the qualification process, click on ENTER

For the qualification process, please refer to the manuals available on the supplier portal. https://globalprocurement.enel.co m/documents

Specifically, to continue with the process you can consult the manual called **WeBUY** - **Merchandise Group Selection**.